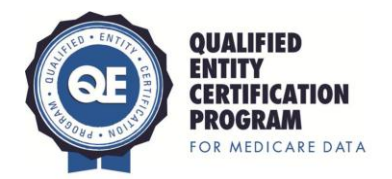

### **QECP DATA SOURCE ATTESTATION**

| Lead Entity Applying for Qualified Entity Certification Program (QECP)        |  |  |  |  |  |
|-------------------------------------------------------------------------------|--|--|--|--|--|
| Legal Name of Applying Entity                                                 |  |  |  |  |  |
| Trade Name/DBA                                                                |  |  |  |  |  |
| <b>Name of Data Recipient</b><br>( <i>if different from Applying Entity</i> ) |  |  |  |  |  |

Complete the Provider Reporting Profile table once.

|    | Р                                                                                                    | rovider Reporting Profile                                                                                                    |
|----|----------------------------------------------------------------------------------------------------|----------------------------------------------------------------------------------------------------|
| 1. | For the provider types<br>(specified in Element 1C) in the<br>geographic region (specified in<br>Element 1B) you intend to<br>report, what proportion of<br>these practicing providers will<br>be included in your<br>performance reports?              |                                                                                                    |
| 2. | Provide an estimate of <u>all</u><br>covered lives (i.e., insured-<br>commercial, Medicaid,<br>Medicare Advantage, and<br>Medicare FFS) <b>in the</b><br><b>geographic region you plan to</b><br><b>cover in your QE performance</b><br><b>reports.</b> | <b>Total Number of Covered Lives in Geographic Coverage<br/>Area:</b><br>(Please see <u>Appendix A, Section 2</u> for instructions)                               |
| 3. | Provide the total number of<br>covered lives included in <u>all</u><br>claims data sources you will<br>obtain (i.e., the data from<br>which you pull data for<br>reporting, not the sum of the<br>measure denominators).                                | 3a) Total Number of Covered Lives in Claims Data from<br>Data Suppliers (excluding Medicare FFS data):<br>3b) Total Number of Covered Lives in Medicare FFS data: |
|    | incusare achominators <sub>j</sub> .                                                                                                    | (Please see <u>Appendix A, Section 1</u> for instructions)                                                                                                    |

|                                                                                                    | <b>Hint</b> : Unless your data sources will contain claims data on <u>all</u> covered lives in the geographic coverage area, the sum of questions 3a and 3b should be less than the number reported for question 2.                                                                    |
|----------------------------------------------------------------------------------------------------|----------------------------------------------------------------------------------------------------|
| 4. Provide the range and average number of covered lives per provider on which you intend to report (i.e., the provider in the QE database for which you have measures where that type of provider is assessed, not the sum of their measure denominators). | Covered Lives Per Provider (excluding Medicare FFS<br>data):<br>Range (minimum and maximum) of covered lives:<br>Mean # of covered lives:<br>Covered Lives Per Provider (including Medicare FFS<br>data):<br>Range (minimum and maximum) of covered lives:<br>Mean # of covered lives: |

**Repeat** the Data Supplier Profile table **for each data supplier** relevant to the applicant's Qualified Entity application and program.

| Data Supplier Profile        |            |  |  |  |  |
|------------------------------|------------|--|--|--|--|
| Legal Name of Data Supplier  |            |  |  |  |  |
| Trade Name/DBA               |            |  |  |  |  |
| Effective Dates of Agreement |            |  |  |  |  |
| Contact Name                 |            |  |  |  |  |
| Contact Title                |            |  |  |  |  |
| Contact Email                |            |  |  |  |  |
| Street Mailing Address       |            |  |  |  |  |
| Suite/Mail Stop              |            |  |  |  |  |
| City, State, Zip             |            |  |  |  |  |
| Phone                        |            |  |  |  |  |
| Fax                          |            |  |  |  |  |
| Website URL                  |            |  |  |  |  |
| Da                           | ata Detail |  |  |  |  |

| 1. Volume of QE Data                                                                                                    |                                                                                                    |
|----------------------------------------------------------------------------------------------------|----------------------------------------------------------------------------------------------------|
| (e.g., # of covered lives and claim lines)                                                                                                    | Covered Lives:                                                                                                    |
| Hint: The number of covered lives reported<br>for all individual data supplier profiles must<br>add up to the number reported for<br>question 3a in the provider reporting<br>profile above. | Claim Lines:                                                                                                    |
| ·                                                                                                    | List state(s) in which your data and reporting cover the entire state:                                                                                                    |
| Geographic Coverage Area of Data<br>Received from Supplier to be Included in<br>QE Performance Reports                                                                                       | List state(s) in which your data and reporting cover only part of the state:                                                                                                    |
|                                                                                                    | For partial covered states, list                                                                                                    |
|                                                                                                    | Counties covered:                                                                                                    |
|                                                                                                    | OR                                                                                                    |
|                                                                                                    | MSAs covered:                                                                                                    |
|                                                                                                    | OR                                                                                                    |
|                                                                                                    | Other regional boundary:                                                                                                    |
| Provider Types in Data Received from<br>Supplier to be Included in QE Performance<br>Reports (check all that apply):                                                                         | <ul> <li>Physicians</li> <li>Hospitals (excluding critical access)</li> <li>Critical access hospitals</li> <li>Skilled nursing facilities</li> <li>Comprehensive outpatient rehabilitation facilities</li> <li>Home health agencies</li> <li>Hospice programs</li> <li>Other Specify:</li> </ul> |

### Signatures

To the best of my knowledge and belief, all data in this attestation are true and correct. The document has been authorized by the Qualified Entity Certification Program (QECP) Applicant in reference to the QECP Applicant's data supplier(s).

### **QECP** Applicant

| Authorized Representative Name (printed)  |      |  |
|-------------------------------------------|------|--|
| Authorized Representative Title (printed) |      |  |
| Signature                                 | Date |  |
| Phone                                     |      |  |

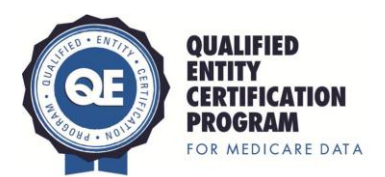

### Appendix A

# 1. How to Determine the Total Number of Covered Lives (Enrollment) in the Medicare FFS Data for your QE Geographic Coverage Area

#### **1.1 Medicare FFS Enrollment by State**

- a. Visit: <u>http://www.cms.gov/Research-Statistics-Data-and-Systems/Statistics-Trends-and-Reports/MedicareEnrpts/Downloads/Sageall12.pdf</u>
- b. Obtain the state total from the first column 'A and/or B.' See screenshot below:

| MEDICARE ENROLLMENT DATA BY STATE AND AGE<br>AS OF JULY 1, 2012 |                                                                                                    |            |            |           |         |  |  |  |  |  |
|-----------------------------------------------------------------|----------------------------------------------------------------------------------------------------|------------|------------|-----------|---------|--|--|--|--|--|
| AREA OF RESIDENCE                                               | AGE GROUP                                                                                                    | A and/or B | A and B    | A Only    | B Only  |  |  |  |  |  |
| *US AND OTHER AREAS                                             |                                                                                                    | 61,033,185 | 55,986,201 | 5,481,060 | 456,858 |  |  |  |  |  |
| Alabama                                                         | Age 0-64                                                                                                    | 263,474    | 241,676    | 26,578    | 222     |  |  |  |  |  |
| Alabama                                                         | Age 65-69                                                                                                    | 269,992    | 239,331    | 34,289    | 2,230   |  |  |  |  |  |
| Alabama                                                         | Age 70-74                                                                                                    | 198,520    | 189,141    | 8,709     | 1,595   |  |  |  |  |  |
| Alabama                                                         | Age 75-79                                                                                                    | 147,210    | 143,257    | 3,045     | 1,118   |  |  |  |  |  |
| Alabama                                                         | Age 80-84                                                                                                    | 105,565    | 103,374    | 1,521     | 752     |  |  |  |  |  |
| Alabama                                                         | Age 85+                                                                                                    | 92,469     | 88,169     | 3,489     | 868     |  |  |  |  |  |
| Alabama Total                                                   | Alabama         Age 85+         92,469         88,169         3,489         868           Alabama Total         1,077,230         1,004,948         77,631         6,785 |            |            |           |         |  |  |  |  |  |

c. Obtain the Medicare Advantage penetration rate: <u>http://kff.org/other/state-indicator/medicare-advantage-penetration/</u>

| SUMMARY                            |                                  |
|------------------------------------|----------------------------------|
| Timeframe: 2012 Data View: Percent | Locations: United States, States |
| Medicare Advantage                 | e (MA) Plan Penetration          |
| View Table in New Window           |                                  |
| Location 🗘                         | MA Plan Penetration              |
| United States                      | 27.0%                            |
| Alabama                            | 21.5%                            |
| Alaska                             | 0.4%                             |
| Arizona                            | 37.6%                            |
| Arkansas                           | 16.3%                            |
| California                         | 36.4%                            |

d. To determine the number of Medicare FFS enrollees for an entire state (excluding Medicare Advantage enrollees), adjust down the number obtained in Step 1.1.b by the percentage obtained in Step 1.1.c. For example, Alabama FFS enrollment = 1,077,230 \* (1 - 0.215) = 845,625

#### **1.2 Medicare FFS Enrollment by County**

- a. Visit: <u>http://www.cms.gov/Research-Statistics-Data-and-Systems/Statistics-Trends-and-Reports/MedicareEnrpts/Downloads/County2010.pdf</u>
- b. Use the total from the first section of columns 'Hospital and/or Supplemental Medical.' See screenshot below:

|       |          | HOSPITAL AND/OR SUPPLEMENTAL |         |          | HOSP    | ITAL INSUR | ANCE     | SUPPL     | EMENTAL M | IEDICAL  |
|-------|----------|------------------------------|---------|----------|---------|------------|----------|-----------|-----------|----------|
|       |          |                              | MEDICAL |          |         |            |          | INSURANCE |           |          |
| STATE | COUNTY   | TOTAL                        | AGED    | DISABLED | TOTAL   | AGED       | DISABLED | TOTAL     | AGED      | DISABLED |
| Ohio  | Cuyahoga | 223,806                      | 188,901 | 34,905   | 221,287 | 186,388    | 34,899   | 207,790   | 176,485   | 31,305   |

c. Obtain Medicare Advantage enrollment by county, using the "Refine Results" toolbar on the left-hand side of the screen: <u>http://kff.org/medicare/state-indicator/total-enrollment-2/</u>

| SUMMARY           | ,        |            |        |               |                       |
|-------------------|----------|------------|--------|---------------|-----------------------|
| Timeframe:        | 2012     | Data View: | Number | Locations:    | United States, States |
| Medica            | are      | Advan      | itage  | : Tota        | l Enrollment          |
| View Table in New | / Window |            |        |               |                       |
| Location          |          |            |        | <u>▲</u><br>▼ | Overall               |
| Cuyahoga, Ohio    |          |            |        | <             | 83,265                |

d. To determine the number of Medicare FFS enrollees for a particular county (excluding Medicare Advantage enrollees), subtract the number obtained in Step 1.2.c from the number obtained in Step 1.2.b. For example, Cuyahoga, Ohio FFS enrollment = 223,806 – 83,265 = 140,541

### 1.3 Reporting Medicare FFS Enrollment in the 2013 Annual Report Workbook

Add together all Medicare FFS enrollees for the states and/or counties in your QE geographic coverage area (i.e., Step 1.1.d + Step 1.2.d) and report as the response to Question 3b in the Provider Reporting Profile of the Element 2A Data Source Attestation. This number is also reported in Table 1, Question 2.a.ii, in the 2013 Annual Report Workbook.

# 2. How to Determine the Total Number of Covered Lives in your QE Geographic Coverage Area

- a. Visit: http://factfinder2.census.gov/faces/nav/jsf/pages/index.xhtml
- b. Click on "Advanced Search"
- c. Under "Topic or Table Name" enter: Health Insurance
- d. Under State, county, or place, enter your geographic coverage area (i.e., state name or county name). Do not enter more than one geographic area into the search at a time (i.e. several counties).
- e. Please use ID #2701, Health Insurance Coverage Status, 2012 ACS 1-year estimates. If, for some counties, 2012 1-year estimates are not available, use 2012 ACS 3-year estimates. If neither 1- or 3-year estimates are available, use 2012 ACS 5-year estimates.
- f. In order to determine the number of covered lives in the state or county, you will need to **subtract** the number uninsured from the total population. See screenshot below:

|                                                |           |                 | Mi       | nnesota          |     |
|------------------------------------------------|-----------|-----------------|----------|------------------|-----|
|                                                | Total     |                 |          | Number Uninsured |     |
| Subject                                        | Estimate  | Margin of Error | Estimate | Margin of Error  | Est |
| Total civilian noninstitutionalized population | 5,319,783 | +/-751          | 424,662  | +/-11,361        |     |
|                                                | ~         |                 | $\sim$   |                  |     |
| AGE                                            |           |                 |          |                  |     |

g. Add together all covered lives in your geographic coverage area and report as the response to Question 2 in the Provider Reporting Profile of the Element 2A Data Source Attestation. This number is also reported in Table 1, Question 3, in the 2013 Annual Report Workbook.